## Google Scholar

**کتابخانه دانشکده پزشکی** تابستان ۱۳۹۸  کوکل اسکولار بخش ویژه جستجو در مطالب علمی و پژوهشی است، بر خلاف کوکل همه وب را جستجو نمیکند بلکه مختص منابع اطلاعاتی علمی است. با این جستجوکر میتوانید در منابع دانشگاهی و پژوهشی شامل مقالات، رسالههای دانشگاهی، کتابها، چکیدهها و متون حقوقی و قضایی به جستجو بپردازید و به اطلاعات مرتبط با زمینه کاری خود دست یابید . در واقع یک ابزار تحقیقاتی رایگان و روز آمد است که از طریق آن میتوان به طیف گستردهای از انواع منابع اطلاعاتی دست یافت (ویکی-پدیا) و در غیاب پایگاههای اطلاعاتی ISI و ISI و Scopus که به دلیل هزینه گزاف معمولاً در دسترس نیستند میتواند نقطه شروع برای جستجوی منابع علمی باشد.

## روشهای دسترسی به گوگل اسکولار :

www.scholar.google.com تايپ.) ►

◄ Google scholar در Google در.

◄ ٣.انتخاب آن از لیست برنامههای گوگل

## روش جستجو در گوگل اسکولار:

- ◄ جستجوی ساده (Basic Search): کلیدواژه را در جعبه جستجو وارد کنید.
  عملگر AND به صورت پیشفرض میان کلیدواژه ها قرار می گیرد.
- جستجوی پیشرفته (Advanced Search): با قرار دادن ماوس بر روی زبانه کوچکی که در داخل جعبه جستجو وجود دارد، صفحه جستجوی پیشرفته باز میشود. از امکانات بیش تری جهت دستیابی به مقالات موردنظر تان می توانید استفاده کنید.

| رک 👎<br>- ( - )              | × فراکاوش - ورود اطلاعات مدا<br>→ C' 🏠 | <ul> <li>Google Scholar</li> <li>① A https://scholar.go</li> </ul> | x +<br>pogle.com/#d=gs_hdr_drw          | 🛛 .                                              | ☆ Q Sear |  |
|------------------------------|----------------------------------------|--------------------------------------------------------------------|-----------------------------------------|--------------------------------------------------|----------|--|
| Fav                          | vorites M GMail Y Mail                 | G Google 🕅 Google Scholar<br>y library                             | 😪 PubMed  🖨 ISI SearchPage  🖨 ISI Journ | ıls 🧧 SoftGozar <sub>S</sub> Soft98 💩 Internet B | Banking  |  |
| <ul><li></li><li>★</li></ul> | My profile<br>My library<br>Alerts     |                                                                    | Googl                                   | e Scholar                                        |          |  |
|                              | Metrics                                |                                                                    | <ul> <li>Artic</li> </ul>               | les 🔿 Case law                                   | ۹        |  |
| ¢.                           | Advanced search<br>Settings            |                                                                    | Stand on the                            | shoulders of giants                              |          |  |

| 🕈 Google Scholar    | × +                                                                                                    |                                                                                                    |            |  |
|---------------------|----------------------------------------------------------------------------------------------------|----------------------------------------------------------------------------------------------------|------------|--|
| 🛈 🔒 https://scholar | .google.com/#d=gs_asd                                                                                                    | 🖸                                                                                                    | ⑦ ☆ Search |  |
| iy ilbraiy          | <ul> <li>Advant</li> <li>Find articles<br/>with all of the words<br/>with all of the words<br/>with at least one of the words<br/>without the words<br/>where my words occur</li> <li>Return articles authored by<br/>Return articles published in<br/>Return articles dated between</li> </ul> | e.g., <i>TPJ Hayes</i> or <i>McCarthy</i> e.g., <i>1 Biol Chem</i> or <i>Nature</i> e.g., <i>1996</i> |            |  |

## استفاده از باکسهای جستجوی پیشرفته:

- در واقع عملگر AND را بر کلیدواژه ها اعمال می کند و مقالاتی را جستجو می کند که کلیدواژه های شما در آن وجود داشته باشد.
- with the exact phrase در کنار یکدیگر و با حفظ ترتیبی که وارد شدهاند جستجو شود. برای اینکه گوگل اسکولار دقیقاً در کنار یکدیگر و با حفظ ترتیبی که وارد شدهاند جستجو شود. برای اینکه گوگل اسکولار دقیقاً همان عبارتی را که وارد میکنید جستجو کند، از این باکس جستجو استفاده کنید. جستجوی عبارتی یکی از مفیدترین ویژگیهای جستجو است که احتمال بازیابی مدارک مرتبط تر را افزایش میدهد.
- with at least one of the words در صورت OR را بر کلیدواژههای شما اعمال میکند. در صورت استفاده از این باکس جستجو تمامی مدارکی که در آنها صرفاً یکی از کلیدواژههای مورد جستجو آمده باشد، جستجو میکند.

- ♦ where my words occur مقالاتی را جستجو می ۵۰ کند که کلیدواژه موردنظرتان در هر قسمتی از مقاله (عنوان، چکیده و متن) باشد. انتخاب in
   ۵۰ کند که کلیدواژه مواد مقالاتی را جستجو می کند که کلیدواژه شما در عنوان مقاله آمده باشد.
- ♦ Return Articles authored by در این بخش شما می توانید به مقالات و مدارک یک نویسنده، اچ ایندکس، تعداد استنادات و... دست بیابید.
- ► Return articles published in اب وارد کردن نام ژورنال، مقالات یک ژورنال بازیابی می meturn articles published in شود.
- NOT میکند. با وارد کردن
   کلیدواژه های شما اعمال میکند. با وارد کردن
   کلیدواژه در این باکس، مدارکی جستجو خواهد شد که فاقد این کلیدواژه باشد.
- Return articles dated between با وارد کردن محدوده زمانی خاص، مقالاتی جستجو می-شود که در آن بازه زمانی منتشر شده باشد.

- Cited by: تعداد دفعاتی را مشخص می کند که به مقاله استناد کردهاند و آن را در فهرست منابع خود قرار دادهاند. البته باید توجه داشته باشید که تعداد استنادات به سال نشر نیز بستگی دارد، مقالاتی که از مدت انتشارشان زمان زیادی نمی گذرد، تعداد استناد کم تری دریافت کردهاند.
- Related articles : با کلیک بر روی این لینک، مدارک مر تبط با مدرک مورد نظر ما نمایش داده می شود.
- All versions با کلیک بر روی این لینک، به نسخههای مختلف آن مدرک در وب دسترسی می یابید.
- Cite با کلیک بر رویcite، اطلاعات کتابشناختی مقاله جهت ارسال به نرمافزارهای مدیریت استناد وجود خواهد داشت.
  - ♦ Save: با انتخاب این گزینه لینک دانلود مقاله به Gmail تان ارسال می شود.
- در گوشه سمت راست با استفاده از محدودکنندههای این بخش می توانید نتایج جستجوی خود را محدود کنید.

- Time: با انتخاب بازه زمانی، می توانید نتایج جستجوی خود را محدود به سال خاصی کنید. در صورت انتخاب نکردن هیچ گزینهای سیستم به طور خودکار همه سال ها را جستجو می کند.
- Sort ایج جستجوی خود را می توانید بر اساس مر تبط بودن مقالات با کلیدواژه های جستجو شده (relevance) یا تاریخ انتشار مدارک (date) مر تب کنید.
- Creat alert: چنانچه تمایل داشته باشید از چاپ مقالات جدید که مرتبط با موضوع مورد نظر شماست، اطلاع یابید، بر روی createalert کلیک نمایید. پنجره ای مطابق تصویر زیر باز می-شود، پس از وارد کردن آدرس Gmail و کلیک بر روی create alert در صورتی که مدارک مرتبط با موضوع Autism وارد گوگل اسکولار شود، از طریق Gmail به شما اطلاع داده می-شود.

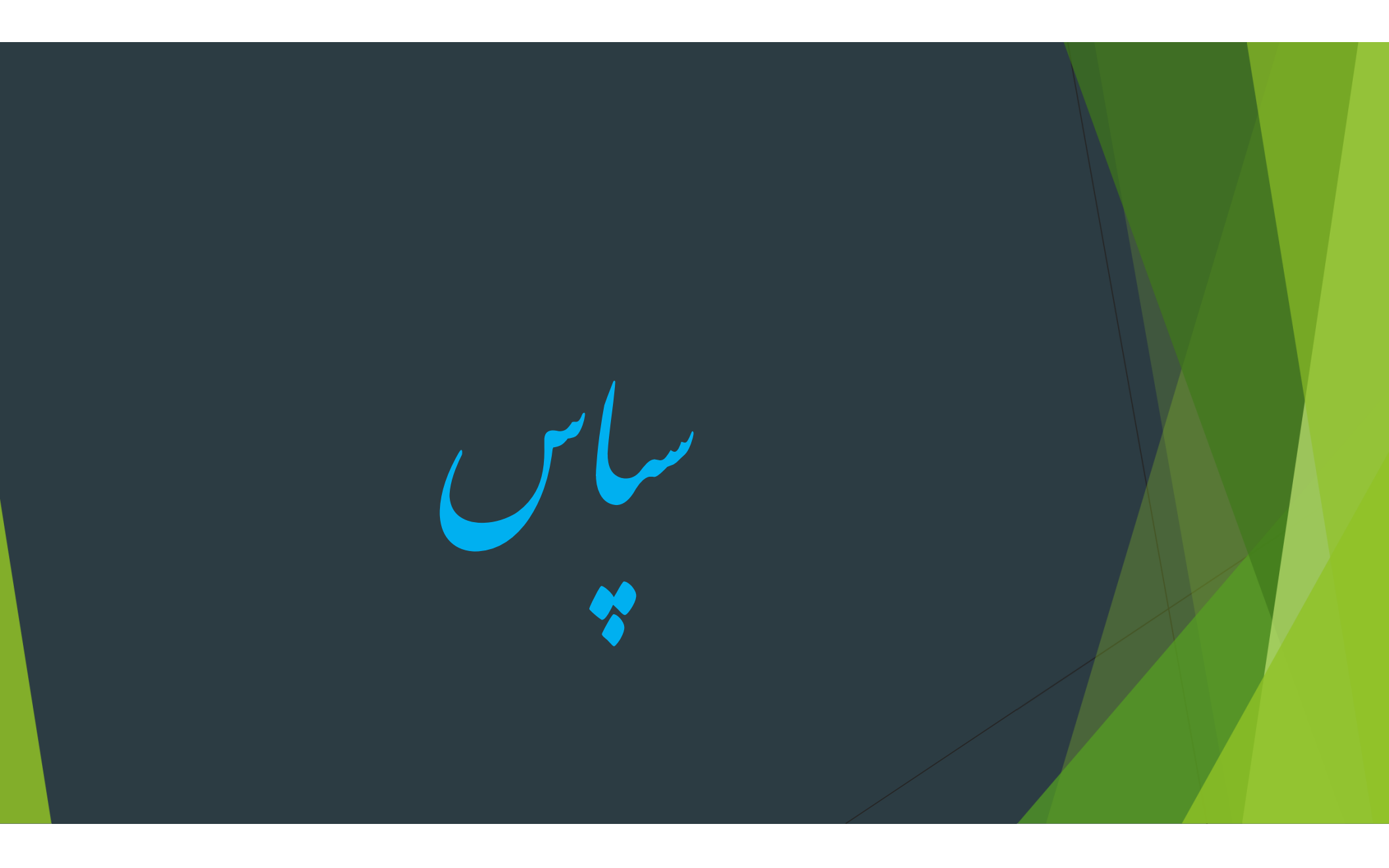